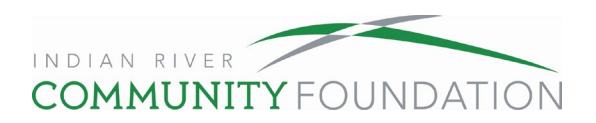

## **My Fund User Guide**

Thank you for trusting Indian River Community Foundation as a partner in your philanthropy. We have been working hard to improve online access to your charitable giving account. With a new and improved My Fund, you can process grant recommendations online and view your previous grants and donations. Monthly statements will be available on My Fund soon.

Please follow our step-by-step guides for logging in and making a grant from your fund. We suggest that you have this guide open while you are logging in to the My Fund page. The last section of this packet includes frequently asked questions.

| First Time Login or Forgot Your Password | Page 2  |
|------------------------------------------|---------|
| How to Grant from Your Fund              | Page 4  |
| Frequently Asked Questions (FAQs)        | Page 10 |

If you would like further assistance, contact us at 772-492-1407 or <u>donorservices@ircommunityfoundation.org</u>.

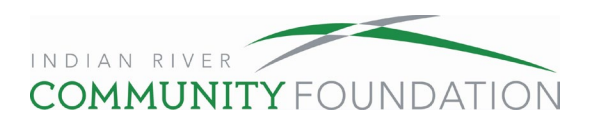

# First Time Login or Forgot Password

1. Go to <u>www.ircommunityfoundation.org</u>, scroll to the bottom of the page and select My Fund. If this is your first-time logging in or you forgot your password, click "Forgot Password?"

| MyFund |                                                                                |
|--------|--------------------------------------------------------------------------------|
|        | Username                                                                       |
|        | Password Forgot Password?                                                      |
|        | Login                                                                          |
|        | Contact us if you need help logging in:                                        |
|        | <ul><li>772-492-1407</li><li>donorservices@ircommunityfoundation.org</li></ul> |
|        |                                                                                |

2. Enter the username of your account, which is the email address associated with your account, and click "Reset Password." If you're not sure which email is associated with your account, contact us at 772-492-1407.

| MyFund |                                                                 |
|--------|-----------------------------------------------------------------|
|        | Enter the username of your account and click<br>Reset Password. |
|        | Username                                                        |
|        | Reset Password                                                  |
|        |                                                                 |
|        |                                                                 |

3. Check your email for instructions to reset your account. If you don't receive them, contact us at 772-492-1407 or <u>donorservices@ircommunityfoundation.org</u>.

| MyFund |                                                                                                    |
|--------|----------------------------------------------------------------------------------------------------|
|        | If an account with the provided username is found,<br>instructions to reset your password will be sent to<br>the email address for that account.<br>Return to Login |

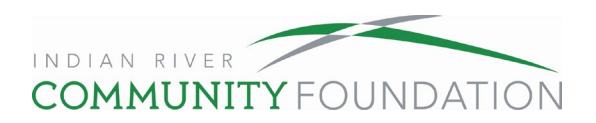

4. Click on the reset password link in your email. You will be directed to the page below. Create a password that is at least 8 characters long and includes at least one: lower case letter, upper case letter, number, and special character. Click "save." We do not have access to your password, we can only help you reset it.

| nd |                   |                                                                                                    |                                                                                                    |
|----|-------------------|----------------------------------------------------------------------------------------------------|----------------------------------------------------------------------------------------------------|
|    |                   | s                                                                                                    | etup Access                                                                                                    |
|    | Pleas             | se setup a p                                                                                                    | bassword to access your account.                                                                                                    |
| ٨  | Name              |                                                                                                    | Smith, Mr. John J.                                                                                                    |
| L  | Login             |                                                                                                    | info@ircommunityfoundation.org                                                                                                    |
| F  | Passwo            | ord                                                                                                    |                                                                                                    |
| C  | Confirm<br>Passwo | n<br>ord                                                                                                    |                                                                                                    |
| Pa | assw              | ord Req                                                                                                    | uirements                                                                                                    |
| Т  | Tips              | One easy<br>password<br>sentence f<br>single work<br>Avoid usin<br>sentences<br>Avoid usin<br>These thin<br>social med<br>Good Exar | way to create a strong memorable<br>s to use sentences or small<br>ragments. You are not limited to a<br>d.<br>g single dictionary words or common<br>g birthdays, anniversaries, etc.<br>gs are easy to find online. (e.g.<br>ia)<br>mple: |
|    |                   | D0YouL1k<br>Bad Exam<br>MyBirthda                                                                                                   | eBobCats?<br>ple:<br>yls010177                                                                                                    |
|    |                   | Never use<br>sites. e.g.<br>csuite                                                                                                  | the same password on different<br>don't use your email password for                                                                                                    |
|    |                   | The easies<br>manager li<br>1Passwor                                                                                                | t thing to do is to use a password<br>ke LastPass or bitwarden or<br>d just to name a few                                                                                                    |
|    |                   | (                                                                                                    | Save                                                                                                    |

5. When the confirmation page appears, click the "continue" button to proceed.

| My Fund                                                                                           |  |
|---------------------------------------------------------------------------------------------------|--|
| Setup Access - Complete                                                                           |  |
| Thanks for setting up your password.                                                              |  |
| Please make sure and use the login below with your<br>password to access this site in the future. |  |
| Login info@ircommunityfoundation.org                                                              |  |
| Continue                                                                                          |  |

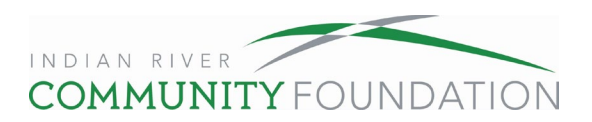

# How to Make a Grant from Your Fund

1. Log in to the home page by going to <u>www.ircommunityfoundation.org</u>, scrolling to the bottom of the page and selecting My Fund.

| Jane Doe   | Donor    | Advised I     | Fund          |                  |              |               |          |          |                                                                |          |  |  |
|------------|----------|---------------|---------------|------------------|--------------|---------------|----------|----------|----------------------------------------------------------------|----------|--|--|
| Home Cho   | ose Fund | Contributions | Grant History | Make A Grant     | Statements   | Financ        | ials     | Logout   |                                                                |          |  |  |
| yFund      |          |               |               |                  |              |               |          |          |                                                                |          |  |  |
|            |          |               | С             | urrent Bal       | ance: \$5    | 55,73         | 1.88     |          |                                                                |          |  |  |
|            |          | ŀ             | Available     | to Grant O       | nline:\$34   | 7,332         | 2.43     |          |                                                                |          |  |  |
|            |          |               | Fund          | Advisors are: Do | e, Mrs. Jane | Smith, I      | Mr. John | J.       |                                                                |          |  |  |
|            | Re       | ecent Contri  | butions       |                  |              | Recent Grants |          |          |                                                                |          |  |  |
| ≎ Date     | ≎ ID     | + Contribute  | or            | ≑ Amou           | int + Da     | ate           | ¢ ID     | * Status | * Recipient                                                    | + Amount |  |  |
| 04/07/2016 | 10438    | Doe, Mrs.     | Jane A.       | 478,900          | .00 03/1     | 7/2023        | 14808    | Complete | Alzheimer/Parkinson Association<br>of Indian River County, Inc | 2,000.0  |  |  |
| 10/01/2015 | 9526     | Doe, Mrs.     | Jane A.       | 313,024          | .01 03/1     | 7/2023        | 14813    | Complete | Hope for Families Center, Inc.                                 | 1,000.0  |  |  |
| 08/19/2015 | 9460     | Doe, Mrs.     | Jane A.       | 10,905           | .02          | 7/2023        | 14812    | Complete | Church of St. Ignatius Loyola                                  | 1,000.0  |  |  |
|            |          |               |               |                  |              |               |          |          |                                                                |          |  |  |

If you are a fund advisor for more than one fund, you will be brought to the "Choose Fund Page" before the home page. Select the fund with which you would like to interact.

| ЛуFund                      |
|-----------------------------|
| Choose Fund                 |
| Jane Doe Donor Advised Fund |
| Smith Charitable Fund       |
|                             |

2. Click on the "Make a Grant" tab.

| Jane Doe   | Donor A  | dvised Fund                 |                           |               |            |          |                                                                |         |  |  |
|------------|----------|-----------------------------|---------------------------|---------------|------------|----------|----------------------------------------------------------------|---------|--|--|
| Home Choo  | ose Fund | Contributions Grant History | Make A Grant Stater       | nents Finan   | cials      | Logout   |                                                                |         |  |  |
| yFund      |          |                             |                           |               |            |          |                                                                |         |  |  |
| -          |          | С                           | urrent Balance            | : \$555,73    | 81.88      |          |                                                                |         |  |  |
|            |          | Available t                 | o Grant Online:           | \$347,33      | 2.43       |          |                                                                |         |  |  |
|            |          | Fund                        | Advisors are: Doe, Mrs. J | ane .; Smith, | Mr. John . | J.       |                                                                |         |  |  |
|            | Re       | cent Contributions          |                           | Recent Grants |            |          |                                                                |         |  |  |
| + Date     | ≑ ID     | + Contributor               | + Amount                  | + Date        | \$ ID      | * Status | + Recipient                                                    | + Amoun |  |  |
| 04/07/2016 | 10438    | Doe, Mrs. Jane A.           | 478,900.00                | 03/17/2023    | 14808      | Complete | Alzheimer/Parkinson Association<br>of Indian River County, Inc | 2,000.0 |  |  |
| 10/01/2015 | 9526     | Doe, Mrs. Jane A.           | 313,024.01                | 03/17/2023    | 14813      | Complete | Hope for Families Center Inc.                                  | 1 000 0 |  |  |
| 08/19/2015 | 9460     | Doe, Mrs. Jane A.           | 10,905.02                 | 03/17/2023    | 14812      | Complete | Church of St. Ignatius Loyola                                  | 1,000.0 |  |  |
|            |          |                             |                           |               |            |          | - /                                                            |         |  |  |

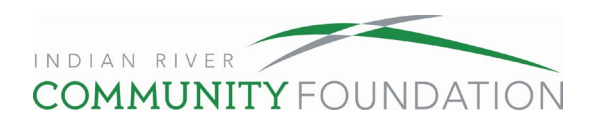

3. In the "Make a Grant" tab you can choose from organizations you have given to in the past, search for an organization, or enter the organization information manually.

| Home                        | Choose Fund                                    | Contributions                                 | Grant History                            | Make A Grant St                                | atements Finar | ncials Loo | tuor                                  |               |          |  |
|-----------------------------|------------------------------------------------|-----------------------------------------------|------------------------------------------|------------------------------------------------|----------------|------------|---------------------------------------|---------------|----------|--|
|                             |                                                |                                               | ,                                        |                                                |                |            | ,                                     |               |          |  |
| yFund                       | ł                                              |                                               |                                          |                                                |                |            |                                       |               |          |  |
| Make                        | a Grant                                        |                                               |                                          |                                                |                |            |                                       |               |          |  |
| lse this for                | n to request a new                             | grant from your fun                           | d. Select a grantee                      | from the drop-down                             | Grants         |            |                                       |               |          |  |
| oundation<br>usiness da     | will receive notificat<br>ys. We will contact  | ion of your request<br>you once the check     | and will process yo<br>has been mailed t | our grant within 5-7<br>o the organization. If | ≎ Date         | ✤ Status   | Recipient                             | * Description | + Amount |  |
| ou would li<br>1 the specia | ke the check mailed<br>al instructions field o | l to a different locat<br>on Grant Request fo | ion (e.g. to you), pl<br>orm.            | ease type the address                          | 03/17/2023     | Complete   | Rosemont College<br>of the Holy Child |               | 1,000.00 |  |
| he grants l<br>teps of bei  | isted on the right ha                          | ive been processed                            | d and have been pa                       | id (or are in the final                        |                |            | Jesus                                 |               |          |  |
| hoose                       | from previou                                   | s Grantee                                     |                                          |                                                | 03/17/2023     | Complete   | Childcare<br>Resources of Indian      |               | 5,000.00 |  |
| Grantee                     | es you have given                              | to in the past                                |                                          |                                                |                |            | River                                 |               |          |  |
|                             |                                                |                                               |                                          | ~                                              | 03/17/2023     | Complete   | Hope for Families<br>Center, Inc.     |               | 1,000.00 |  |
|                             |                                                | or                                            |                                          |                                                | 03/17/2023     | Complete   | Church of St.<br>Ignatius Loyola      |               | 1,000.00 |  |
|                             | or other Crar                                  | tooo                                          |                                          |                                                |                |            |                                       |               |          |  |

To make a grant to an organization you have given to in the past, click on the search bar. Scroll until you see the organization you want to grant to and click on the organization name.

| Jane                               | Doe Donor                                                                             | Advised                                                           | Fund                                                            |                                                                   |        |             |          |                                                |               |           |
|------------------------------------|---------------------------------------------------------------------------------------|-------------------------------------------------------------------|-----------------------------------------------------------------|-------------------------------------------------------------------|--------|-------------|----------|------------------------------------------------|---------------|-----------|
| Home                               | e Choose Fund                                                                         | Contributions                                                     | Grant History                                                   | Make A Grant                                                      | Staten | nents Finan | cials Lo | gout                                           |               |           |
| MyFu                               | nd                                                                                    |                                                                   |                                                                 |                                                                   |        |             |          |                                                |               |           |
| Make                               | e a Grant                                                                             |                                                                   |                                                                 |                                                                   |        |             |          |                                                |               |           |
| Use this                           | form to request a new                                                                 | grant from your fun                                               | d. Select a grantee                                             | from the drop-down                                                |        | Grants      |          |                                                |               |           |
| Foundati<br>business               | enter a new nonprofit to<br>on will receive notificat<br>days. We will contact        | by searching for oth<br>ion of your request<br>you once the check | er grantees. Indian<br>and will process yo<br>has been mailed t | River Community<br>our grant within 5-7<br>o the organization. If |        | ≑ Date      | + Status | + Recipient                                    | + Description | + Amount  |
| you woul<br>in the spe<br>The gran | Id like the check mailed<br>ecial instructions field on<br>the listed on the right ha | I to a different locat<br>on Grant Request fo                     | ion (e.g. to you), pl<br>orm.<br>I and have been pa             | ease type the addres                                              | s      | 03/17/2023  | Complete | Rosemont College<br>of the Holy Child<br>Jesus |               | 1,000.00  |
| steps of I                         | being paid).<br>se from previou                                                       | s Grantee                                                         |                                                                 |                                                                   |        | 03/17/2023  | Complete | Childcare<br>Resources of Indian<br>River      |               | 5,000.00  |
| Gran                               | ntees you have given                                                                  | to in the past                                                    |                                                                 |                                                                   |        | 03/17/2023  | Complete | Hope for Families<br>Center, Inc.              |               | 1,000.00  |
| A                                  | Izheimer/Parkinso<br>merican National F                                               | n Association of<br>Red Cross                                     | Indian River C                                                  | ounty, Inc                                                        |        | 03/17/2023  | Complete | Church of St.<br>Ignatius Loyola               |               | 1,000.00  |
| Se A<br>A<br>A                     | merican National F<br>.nn & Robert H Lur<br>.utism Speaks                             | Red Cross<br>ie Childrens Ho                                      | spital of Chicag                                                | 0                                                                 |        | 03/17/2023  | Complete | VNA and Hospice<br>Foundation, Inc             |               | 10,000.00 |
| B<br>C                             | oys and Girls Club<br>alvary Fund Inc                                                 | s of Indian Rive                                                  | er County                                                       |                                                                   |        | 03/17/2023  | Complete | Autism Speaks                                  |               | 1,000.00  |
| C                                  | hildcare Resource<br>hildren of Fallen P                                              | s of Indian Rive<br>atriots Foundati                              | er<br>ion                                                       |                                                                   |        | 03/17/2023  | Complete | Mental Health<br>Association in                |               | 2,000.00  |

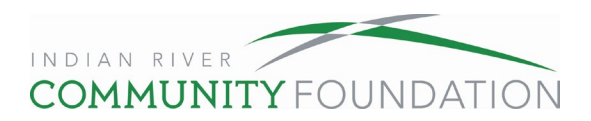

To search for an organization you have not given to before, type in the name of the organization and click search. For better accuracy, type in the city and state for the organization.

| Make a Grant                                                                                                    |                      |          |                                           |               |           |
|----------------------------------------------------------------------------------------------------|----------------------|----------|-------------------------------------------|---------------|-----------|
| Use this form to request a new grant from your fund. Select a grantee from the drop-down<br>menu or enter a new nonprofit by searching for other grantees. Indian River Community<br>Foundation will receive notification of your request and will process your grant within 5-7 | Grants               | 4 Status | + Decisiont                               | A Description | t Amount  |
| pusiness days. We will contact you once the check has been mailed to the organization. If<br>you would like the check mailed to a different location (e.g. to you), please type the address<br>n the special instructions field on Grant Request form.                           | • Date<br>03/17/2023 | Complete | Rosemont College                          | • Description | 1,000.00  |
| The grants listed on the right have been processed and have been paid (or are in the final trops of being paid)                                                                                                    |                      |          | Jesus                                     |               |           |
| Choose from previous Grantee                                                                                                    | 03/17/2023           | Complete | Childcare<br>Resources of Indian<br>River |               | 5,000.00  |
| Grantees you have given to in the past                                                                                                    | 03/17/2023           | Complete | Hope for Families<br>Center, Inc.         |               | 1,000.00  |
| or                                                                                                    | 03/17/2023           | Complete | Church of St.<br>Ignatius Loyola          |               | 1,000.00  |
| Search for other Grantees                                                                                                    | 03/17/2023           | Complete | VNA and Hospice<br>Foundation, Inc        |               | 10,000.00 |
| Hope for Families                                                                                                    | 03/17/2023           | Complete | Autism Speaks                             |               | 1,000.00  |
| City vero beach                                                                                                    | 03/17/2023           | Complete | Mental Health<br>Association in           |               | 2,000.00  |
| State F. Search                                                                                                    |                      |          | Indian River County,                      |               |           |

All organizations with the same information you entered will be listed. The "Indian River Community Foundation Results" are organizations already in our system, meaning you or another donor has given to the organization in the past. The "Guidestar Results" are all organizations that file with the IRS. If you choose from the Guidestar Results list, IRCF will do due diligence to confirm. When you see the correct organization listed, click "Create Request."

|                      |                            | and motory       |           | otatements | - manufals | Logour    |            |  |
|----------------------|----------------------------|------------------|-----------|------------|------------|-----------|------------|--|
| Fund                 |                            |                  |           |            |            |           |            |  |
| rantee Searc         | h Results for              | "Hope fo         | r Familie | es"        |            |           |            |  |
| dian River Community | Foundation Results G       | iidestar Results |           |            |            |           |            |  |
| Name                 |                            |                  |           |            | City       | / State   | EIN        |  |
| Create Request Hop   | e fo Families Center, Inc. |                  |           |            | Vero       | Beach, FL | 59-3129752 |  |
| - 1 of 1             |                            |                  |           |            |            |           |            |  |
|                      |                            |                  |           |            |            |           |            |  |

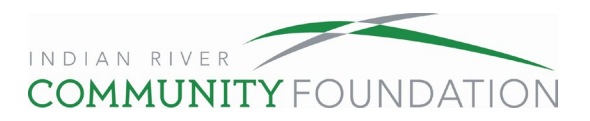

Complete the description of the grant (if any), the amount, check the box if you want to grant anonymously, a desired frequency of the grant (if any), attach a file and description (if any), add special instructions (if any), and click "Add to Grant Requests." Please note the grant description will appear on the check, but the special instructions will not appear on the check. Attachments are any files you may have related to the grant.

| Iome Choose Fund Contr                                           | ibutions        | Grant History                              | Make A Grant              | Statements | Financials | Logout |
|------------------------------------------------------------------|-----------------|--------------------------------------------|---------------------------|------------|------------|--------|
| Fund                                                             |                 |                                            |                           |            |            |        |
| ant Request                                                      |                 |                                            |                           |            |            |        |
| Grantee                                                          | Hope            | for Families Center                        | , Inc.                    |            |            |        |
| Description                                                      | Unre            | estricted/ General                         | Operating Suppor          | t.         |            |        |
|                                                                  |                 |                                            | 40/255 charac             | ters       |            |        |
|                                                                  |                 |                                            | 10.200 0.1410             |            |            |        |
| Amount                                                           | 5000            | )                                          |                           |            |            |        |
| Anonymous                                                        |                 |                                            |                           |            |            |        |
| Recurring                                                        |                 |                                            |                           |            |            |        |
| Attachment                                                       |                 |                                            |                           |            |            |        |
|                                                                  | Choo<br>(or dra | ose Files No file cl<br>ag and drop anywhe | hosen<br>ere on the page) |            |            |        |
| Attachment Description                                           |                 |                                            |                           |            |            |        |
|                                                                  |                 |                                            |                           |            |            |        |
| Special Instructions (will not<br>print on check). Please let us | Mail            | to my Vero Beach                           | home at: 201              |            |            |        |
| know if this grant requires any                                  | Sho             | res, FL 32963.                             | nulan River               |            |            |        |
| special processing.                                              |                 |                                            |                           |            |            |        |
|                                                                  |                 |                                            |                           |            |            |        |
|                                                                  |                 |                                            |                           | <i>1</i> , |            |        |

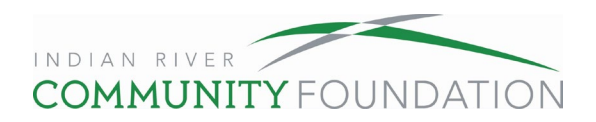

You will be directed back to the "Make a Grant" page. Repeat the steps above to make another grant request. Your grant shopping cart will then be displayed in the top right corner. Use the buttons in the shopping cart to edit, delete, or review these grants.

| Home Choose Fund Contributions Grant Histo                                                                                                    | Make A Grant                                             | Statements Finar | icials Logout                     |                                             |                 |
|----------------------------------------------------------------------------------------------------|----------------------------------------------------------|------------------|-----------------------------------|---------------------------------------------|-----------------|
| yFund                                                                                                    |                                                          |                  |                                   |                                             |                 |
| Make a Grant                                                                                                    |                                                          |                  |                                   |                                             |                 |
| Jse this form to request a new grant from your fund. Select a gra                                                                                                    | Intee from the drop-down                                 | Grant Requ       | ests                              |                                             |                 |
| menu or enter a new nonpront by searching for other grantees, in<br>Foundation will receive notification of your request and will proce<br>business days. We will contact you once the check has been mai | ss your grant within 5-7<br>iled to the organization. It | F                | Recipient                         | Description                                 | Amount          |
| rou would like the check mailed to a different location (e.g. to you<br>n the special instructions field on Grant Request form.                                                                           | u), please type the addre:                               | Delete           | Hope for Families<br>Center, Inc. | Unrestricted/ General<br>Operating Support. | 5,000.00 Edit   |
| The grants listed on the right have been processed and have been<br>steps of being paid).                                                                                                    | en paid (or are in the film                              |                  |                                   | Grant Request Total                         | 5,000.00 Review |
| Choose from previous Grantee                                                                                                    |                                                          |                  |                                   |                                             |                 |
| Grantees you have given to in the past                                                                                                    |                                                          | Grants           |                                   |                                             |                 |
|                                                                                                    |                                                          | ≑ Date           |                                   | ecipient + Desci                            | iption + Amount |
|                                                                                                    |                                                          | • 03/17/2023     | Complete Ros                      | semont College                              | 1,000.00        |
|                                                                                                    |                                                          |                  | oft                               | ne Holy Child                               |                 |

After reviewing the grants in your shopping cart, click "Submit Requests" to complete the grantmaking process. Please note, by clicking "Submit Requests" you agree that every penny of this grant(s) will be used for a charitable purpose, and neither you nor anyone you know will receive anything more than a coffee mug or any incidental benefit in return.

| Fund                                                           | d<br>Second Dama |                                             |                                                                                     |                                                                                                    |                  |                       |           |             |                 |        |
|----------------------------------------------------------------|------------------|---------------------------------------------|-------------------------------------------------------------------------------------|----------------------------------------------------------------------------------------------------|------------------|-----------------------|-----------|-------------|-----------------|--------|
| Grantee                                                        | Grant Request    | S                                           | Descri                                                                              | ption                                                                                                    |                  |                       |           |             | Amount          | Anonym |
| Hope for Families Center, Inc.                                 |                  |                                             |                                                                                     | Unrestricted/ General Operating Support.<br>Special Instructions (will not print on check). Please let us know if this grant requires any<br>special processing.:<br>Mail to my Vero Beach home at: 201 Coconut Palm Road, Indian River Shores, FL 32963. |                  |                       |           |             |                 |        |
| Alzheimer/Parkinson Association of Indian River<br>County, Inc |                  | er Unrest<br>Specia<br>special<br>I will pi | ricted/ General Op<br>I Instructions (will I<br>processing.:<br>ck this check up fr | erating Support.<br>not print on check)<br>om your office.                                                                                                    | Please let us kr | now if this grant rec | uires any | \$ 5,000.00 | No              |        |
|                                                                |                  |                                             |                                                                                     |                                                                                                    |                  |                       |           | Total       | \$<br>10,000.00 |        |

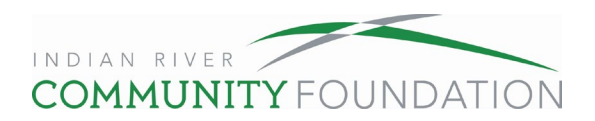

Congratulations! You have submitted your grant request. IRCF staff will receive notification of your request and will process your grant within 5-7 business days.

| Jane I   | Jane Doe Donor Advised Fund |               |               |              |            |            |        |  |  |  |
|----------|-----------------------------|---------------|---------------|--------------|------------|------------|--------|--|--|--|
| Home     | Choose Fund                 | Contributions | Grant History | Make A Grant | Statements | Financials | Logout |  |  |  |
| MyFund   | d                           |               |               |              |            |            |        |  |  |  |
| Grant R  | equest Submitted            |               |               |              |            |            |        |  |  |  |
| Continue |                             |               |               |              |            |            |        |  |  |  |
|          | -                           |               |               |              |            |            |        |  |  |  |

You can check on the status of any grant by going to the "Make a Grant" page and looking under the status column. If the status is still in "Request" you can cancel the grant by clicking the "Cancel" button.

| lane D                                                                                                    | oe Donor           | Advised             | Fund                |                    |           |           |                                                                      |                                                   |                                                   |           |       |
|----------------------------------------------------------------------------------------------------|--------------------|---------------------|---------------------|--------------------|-----------|-----------|----------------------------------------------------------------------|---------------------------------------------------|---------------------------------------------------|-----------|-------|
| Home                                                                                                    | Choose Fund        | Contributions       | Grant History       | Make A Grant       | Statement | s Finar   | Log                                                                  | gout                                              |                                                   |           |       |
| yFund                                                                                                    |                    |                     |                     |                    |           |           |                                                                      |                                                   |                                                   |           |       |
| Make a                                                                                                    | Grant              |                     |                     |                    |           |           |                                                                      | -                                                 |                                                   |           |       |
| se this form                                                                                                    | to request a new g | rant from your fund | d. Select a grantee | from the drop-down | Gra       | nts       |                                                                      |                                                   |                                                   |           |       |
| menu or enter a new nonprofit by searching for other grantees. Indian River Community<br>Foundation will receive notification of your request and will process your grant within 5-7<br>business days. We will contact you once the check has been mailed to the organization. If<br>you would like the check mailed to a different location (e.g. to you), please type the address<br>in the special instructions field on Grant Request form.<br>The grants listed on the right have been processed and have been paid (or are in the final<br>steps of being paid). |                    |                     |                     | 4                  | Date      | + Status  | * Recipient                                                          | * Description                                     | + Amount                                          | •         |       |
|                                                                                                    |                    |                     |                     | s (                | 7/20/2023 | Request   | Alzheimer/Parkinson<br>Association of<br>Indian River County,<br>Inc | Unrestricted/<br>General<br>Operating<br>Support. | 5,000.00                                          | Cance     |       |
| hoose fi<br>Grantees                                                                                                    | rom previous       | o in the past       |                     |                    | (         | 7/20/2023 | Request                                                              | Hope for Families<br>Center, Inc.                 | Unrestricted/<br>General<br>Operating<br>Support. | 5,000.00  | Cance |
|                                                                                                    |                    | or                  |                     |                    | ~ (       | 3/17/2023 | Complete                                                             | Childcare<br>Resources of Indian<br>River         |                                                   | 5,000.00  |       |
| earch fo                                                                                                    | or other Gran      | tees                |                     |                    | (         | 3/17/2023 | Complete                                                             | Hope for Families<br>Center, Inc.                 |                                                   | 1,000.00  |       |
| Name                                                                                                    |                    |                     |                     |                    | (         | 3/17/2023 | Complete                                                             | Church of St.<br>Ignatius Loyola                  |                                                   | 1,000.00  |       |
| City                                                                                                    |                    | Search              |                     |                    |           | 3/17/2023 | Complete                                                             | VNA and Hospice<br>Foundation, Inc                |                                                   | 10,000.00 |       |
|                                                                                                    |                    | Search              |                     |                    |           | 3/17/2023 | Complete                                                             | Autism Speaks                                     |                                                   | 1 000 00  |       |

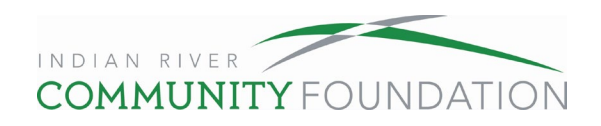

## **Frequently Asked Questions**

## How quickly is activity posted to my fund and reflected in "Current Balance"?

- Contributions to your fund are normally posted within three to five business days of receipt, and they are reflected as of the date the deposit is received. Gifts of assets other than cash (stock, real estate, etc.) may take longer to show in the fund balance. Contributions that do not include the six-digit fund ID may be delayed.
- Grants from your fund are normally processed within five to seven business days, if there is no extra due diligence required. The date reflects the day the grant check is generated.
- Administrative fees and net investment returns (realized and unrealized capital gains and losses, interest, dividends, and investment management fees) are allocated monthly and are generally posted around the 15th of the following month.

## What is the difference between "Current Balance" and "Available to Grant Online"?

"Current Balance" shows the total value of the assets in your fund. "Available to Grant Online" reduces that amount by any outstanding grants or other liabilities. It is also affected by the investment strategy in place for your fund – the most conservative investment strategies have the highest online granting ability. If you would like to make a grant or grants that total more than the "Available" balance, please contact our donor services team by calling 772-492-1407 or sending an email to <u>donorservices@ircommunityfoundation.org</u>.

## How can I review previous grants?

The Grant History tab reflects all grants since the fund was established. Click the Grant ID to review grant details. Note that older grants or grants submitted via phone, email or fax may not include full detail.

## Can I use my donor-advised fund to pay for a membership?

You may use your fund to cover the cost of a membership if the charity confirms that the full cost is 100 percent tax deductible. You may also use your fund to cover the cost of a membership if your grant recommendation states that you waive all benefits related to the membership.

Here are examples of incidental membership benefits that you can receive in exchange for your grant from your donor-advised fund:

- Free admission to all exhibits
- Discounted or free parking
- Discounts at the gift shop
- Preferred access to special ticketed events where you pay for tickets separately
- Invitations to members-only exhibits
- Low-cost items, such as a newsletter, calendar, key chain, or coffee mug

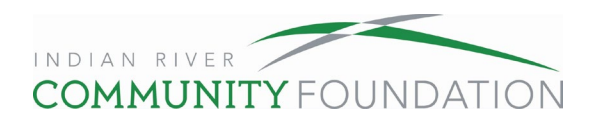

#### Can I use my donor-advised fund for events?

You may use your fund to make grants to charities in support of their events, but here are a few things to keep in mind:

#### Tickets, Tables, and Sponsorships

The full cost to attend in-person or virtual events (both the tax-deductible and non-taxdeductible portions) must be paid from your personal bank account. You may pay any remaining sponsorship costs from your fund, as long as you do not receive more than an incidental benefit in return. Logo or name recognition in event materials is not considered more than an incidental benefit. When submitting a grant request for a sponsorship, please note in your grant recommendation that you will cover the full cost of the tickets or table separately.

Here is one example of what you can pay from your donor-advised fund for an event:

- A \$5,000 event sponsorship includes a table for 10 and your name or logo in event materials.
- If the lowest ticket price to attend the event is \$100, you will pay \$1,000 for the table personally from your bank account (\$100 × 10 seats at the table) and you can use your donor-advised fund to cover the remaining \$4,000.
- Keep in mind that the amount that can be paid from your donor-advised fund is not always the tax-deductible amount published by the charity. The Community Foundation can help you calculate what portion of the event sponsorship can come from the fund based on the benefits received.
- If you choose not to accept any benefits associated with a sponsorship, the entire amount may be paid through the fund.

## Raffles and Auctions

You may use your fund to support "fund-a-need" calls for donations at charitable events, but you may not use your fund to purchase raffle tickets or auction items.

#### Can I use my donor-advised fund for scholarships?

You may use your fund to support a scholarship program administered by a 501(c)(3) public charity, such as the Scholarship Foundation of IRC, or educational institution, but you may not earmark dollars to assist a specific individual.

#### Can I use my donor-advised fund to support someone's mission trip or 5k race?

You may make a contribution to a 501(c)(3) public charity or religious institution in honor of an individual as long as the charity exercises complete discretion and control over the donation.

Many donations of this nature do not provide a direct benefit to an individual but are in recognition of an individual's fundraising efforts. Therefore, when submitting grants in honor of individuals, please explicitly state that the donations are "in honor of [individual's name]." For example: "In honor of John Smith's Mission Trip" or "In honor of Jane Smith's 5k Race Team."

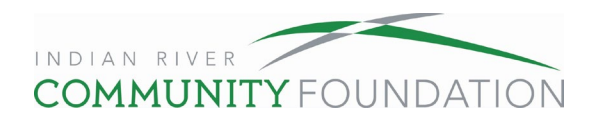

#### Can I use my donor-advised fund to give to an athletic fund?

You may use your fund to support a college or university athletic program if your grant request states that you waive all benefits, including priority seating at athletic events, ticket rights or points.

#### Can I use my donor-advised fund to fulfill a pledge?

By law, you may not use your fund to fulfill pledges and commitments to support 501(c)(3) public charities if they are irrevocable and legally binding. However, the Foundation understands that many pledge and commitment forms are not legally binding but are simply statements of intent to make a donation. When submitting grants for non-legally binding pledges and commitments, it is best to describe them as "annual gifts." If you must reference a non-binding pledge or commitment in your grant recommendation, please state that it is for a "non-legally binding pledge/commitment," "donation," or "gift."

When you are asked to provide a written commitment to support a charity, and you wish to use your fund, the Foundation suggests using the following language, so the charity understands that your grant is in response to a request for a non-legally binding pledge or commitment: "*I commit to recommend that the Indian River Community Foundation make a grant for* \$\_\_\_\_\_\_ *from my donor-advised fund.*"

If you have any additional questions, please contact us at 772-492-1407 or donorservices@ircommunityfoundation.org.